## Advisory to all users for updating registered email id at ICEGATE

The registered ICEGATE users will now be able to update their registered email ids through the ICEGATE portal. This functionality will only be available post login into the account.

Below are the steps to update the registered Email ID:

1. User needs to enter valid user Name and password

|                        | e commer                          | CE Portal Cent      | te<br>ral Board of Exci | se and Custom                                                     | 15                                                                          |                                                   | A State            | Post.                      | Ser Co                                     |
|------------------------|-----------------------------------|---------------------|-------------------------|-------------------------------------------------------------------|-----------------------------------------------------------------------------|---------------------------------------------------|--------------------|----------------------------|--------------------------------------------|
| Latest:                | e available a                     | t Home > Public     | : Enquiries. For det    | ails dick here .                                                  | *eSANCHIT :- For                                                            | the Step-by-Step Pro                              | cedure Guide for E | lectronic Document         | Last Updated : Apr 13, 2019                |
| Home                   | About Us                          | Services            | Downloads               | Guidelines                                                        | Useful Links                                                                | Single Window                                     | Contact Us         | A- A A+                    |                                            |
|                        |                                   |                     |                         |                                                                   |                                                                             |                                                   |                    | Registration A             | dvisory Registration Demo                  |
|                        | Logir                             | ı                   |                         |                                                                   |                                                                             |                                                   |                    |                            |                                            |
| C                      | Do not have an                    | account yet? Sign   | up now!                 |                                                                   |                                                                             |                                                   |                    |                            |                                            |
|                        |                                   |                     |                         |                                                                   |                                                                             |                                                   |                    |                            |                                            |
|                        | User Name:                        | TESTINGAE           | C                       |                                                                   |                                                                             |                                                   |                    |                            |                                            |
|                        | Password:                         |                     | •                       |                                                                   |                                                                             |                                                   |                    |                            |                                            |
|                        |                                   | Forgot password?    |                         |                                                                   |                                                                             |                                                   |                    |                            |                                            |
|                        | Captcha                           | Ws                  |                         |                                                                   |                                                                             |                                                   |                    |                            |                                            |
|                        |                                   | Ws                  | 7beZ                    | Ð                                                                 |                                                                             |                                                   |                    |                            |                                            |
|                        |                                   | Submit R            | eset                    |                                                                   |                                                                             |                                                   |                    |                            |                                            |
| Governi<br>Ministry of | ment of India<br>Finance Departme | a<br>int of Revenue | SMTP Mail<br>Copyrig    | L <b>ist   Site Map  </b><br>ht⊚ 2011 All rights<br>Best Viewed a | Accessibility Staten<br>reserved. Directorate of<br>t 1024 y 768 Resolution | nent   Add to Favourit<br>of Systems, Customs and | Che canthe         | From Award South Asia 2013 | National e-governance<br>Award for 2010-11 |

2. Once the login is successful, select the 'UPDATE EMAIL' option

| Welcome to ICEGATE      | Home                             |
|-------------------------|----------------------------------|
| JOB STATUS              | Welcome To ICEGATE               |
| CB WISE DAILY SUMMARY   | You are logged in as: TESTINGAEO |
| NAVIGATION DOCUMENT     | Tou are togged in as. TESTINGAEO |
| FOR NEW DTS             |                                  |
| E-PAYMENT               |                                  |
| FILE UPLOAD             |                                  |
| e-SANCHIT               |                                  |
| APPLICATION FOR SCMTR   |                                  |
| GSTIN Enquiry           |                                  |
| IGST Validation Details |                                  |
| CB DIRECTORY ENQUIRY    |                                  |
| ROSL SANCTIONED         |                                  |
| STATUS                  |                                  |
| AD Code Details         |                                  |
| VIEW PROFILE            |                                  |
| Warehouse Code Enquiry  |                                  |
| Public Rotation No      |                                  |
| Enquiry                 |                                  |
| DEFERRED DUTY           |                                  |
| GOODS REGISTRATION -    |                                  |
| IMPORT                  | Click on 'UPDATE                 |
| WBE LEDGER              | EMAIL' link                      |
| MANAGE USER             |                                  |
| CHANGE PASSWORD         |                                  |
| UPDATE EMAIL            |                                  |
| LOGOUT                  |                                  |

3. User needs to enter the current registered email address and click on send button

| Latest: |                 |          |                       |            |                     |               | *Attention: ICEG | ATE common enquiry | si Last Updated : Apr 12, 20 |
|---------|-----------------|----------|-----------------------|------------|---------------------|---------------|------------------|--------------------|------------------------------|
| Home    | About Us        | Services | Downloads             | Guidelines | Useful Links        | Single Window | Contact Us       | A- A A+            |                              |
| Relate  | ed Links        | Но       | me > Feedback         |            |                     |               |                  |                    |                              |
| -www.a  | aces.gov.in     | _        |                       |            |                     | Change        | email Id         |                    |                              |
| www.n   | nacen.gov.in    |          |                       |            |                     |               |                  |                    |                              |
| -www.lt | tu.gov.in       |          |                       | C          | urrent Email Id     | 1 qTO         | New Email Id     | New OTP            |                              |
| www.f   | inmin.nic.in    |          |                       |            |                     |               |                  |                    |                              |
| www.ie  | ces.nic.in/lces |          |                       | En         | ter your current e- | -mail Id      |                  | _                  | 1. Enter curren              |
| www.ii  | ndiantradepor   | tal.in   |                       |            |                     |               |                  |                    | registered email             |
|         |                 | 2. 0     | lick 'Send'<br>button | s          | end I already I     | nave An Otp   |                  |                    | ID                           |

4. Enter the OTP received on the current email ID

|                            | ice:<br>• COMMERC                         | E Portal Ce   | ntral Board of Exci        | ise and Custom                                             | 15                                                                         |                                                                                  |                                                         | 35                                  |                            | Ó                 |
|----------------------------|-------------------------------------------|---------------|----------------------------|------------------------------------------------------------|----------------------------------------------------------------------------|----------------------------------------------------------------------------------|---------------------------------------------------------|-------------------------------------|----------------------------|-------------------|
| Latest:                    | ayment of Cu                              | stoms Duty b  | by Importers paying F      | Rs.10,000 & abov                                           | e per BE and by AE                                                         | D importers. For detail                                                          | ls, please refer no                                     | tification 80/201                   | 7-Cu: Last Updated : Ap    | or 12, 2019       |
| Relate                     | d Links<br>bec.gov.in                     | H             | ome > Feedback             |                                                            |                                                                            | Change en                                                                        | nail Id                                                 |                                     |                            |                   |
| -www.r<br>-www.r<br>-www.r | nacen.gov.in<br>tu.gov.in<br>inmin.nic.in | =             |                            | c                                                          | urrent Email Id                                                            | OTP Nex                                                                          | v Email Id                                              | New OTP                             |                            |                   |
| -www.i<br>-www.i           | ces.nic.in/lces<br>ndiantradepc           | s<br>ortal.in |                            | En                                                         | ter current e-mail<br>nter Otp                                             | Id OTP                                                                           |                                                         | •                                   | 1. Enter the OTP, received |                   |
| Gover                      | nment of India                            | 2. (<br>01    | Click 'Enter<br>'P' button |                                                            |                                                                            |                                                                                  | ((The capit)                                            | ao Award                            | on current<br>email        | ional e-governant |
| Ministry                   | of Finance Departme                       | nt of Revenue | SMTP Mail<br>Copyrig       | List   Site Map  <br>ht © 2011 All rights<br>Best Viewed a | Accessibility Staten<br>reserved. Directorate o<br>t 1024 x 768 Resolution | nent   Add to Favourit<br>f Systems, Customs and<br>n   Internet Explorer 8.0-La | e   Help   Terms<br>Central Excise New<br>ater Versions | South Asia 2011<br>of Use<br>Delhi. |                            | Award for 2010-11 |

5. After successful authentication of the OTP for current email ID, user needs to provide New Email id and click on 'Send OTP' button

| me About Us Serv         | ices Downloads  | Guidelines | Useful Links       | Single Wind | low Contact L | Js A- A A+ |                                         |   |
|--------------------------|-----------------|------------|--------------------|-------------|---------------|------------|-----------------------------------------|---|
| Related Links            | Home > Feedback |            |                    |             |               |            |                                         |   |
| www.cbec.gov.in          |                 |            |                    | Chan        | ae email Id   |            |                                         |   |
| www.aces.gov.in          |                 |            |                    |             | 90.000        |            |                                         |   |
| www.nacen.gov.in         |                 |            |                    |             |               |            | r i i i i i i i i i i i i i i i i i i i |   |
| www.ltu.gov.in           |                 | C          | Current Email Id   | OTP         | New Email Id  | New OTP    |                                         |   |
| www.finmin.nic.in        |                 |            |                    |             |               |            |                                         |   |
| www.ices.nic.in/Ices     |                 | Er         | nter New e-mail Id |             |               |            | Enter new                               | ] |
| www.indiantradeportal.in |                 | _ 1        | newuser@xx         | x.com       |               |            |                                         |   |
|                          | Click on        |            | Send Otp           |             |               |            | emairiu                                 |   |
|                          | 'Send OTP'      |            |                    |             |               |            |                                         |   |
|                          | button          |            |                    |             |               |            |                                         |   |

6. Enter the OTP received on new email id and click on 'Enter OTP' button

| Latest: | jation Report   | from 25th July | 2017. You are rec | uested to make th | e changes accordir | ngly at your end t | o avoid disruption'. | *Attention: Al | I Chie Last Updated : Apr 12, |
|---------|-----------------|----------------|-------------------|-------------------|--------------------|--------------------|----------------------|----------------|-------------------------------|
| lome    | About Us        | Services       | Downloads         | Guidelines        | Useful Links       | Single Window      | w Contact Us         | A- A A+        | • • •                         |
|         | 1               | Ho             | me > Feedbac      | k                 |                    |                    |                      |                |                               |
| Kelate  |                 |                | ine - recebee     |                   |                    |                    |                      |                |                               |
| www.c   | bec.gov.in      | _              |                   |                   |                    | Change             | e email Id           |                |                               |
| www.a   | ices.gov.in     | _              |                   |                   |                    |                    |                      |                |                               |
| -www.r  | tu govin        |                |                   | Cu                | irrent Email Id    | OTP                | New Email Id         | New OTP        |                               |
| www.f   | inmin.nic.in    |                |                   |                   |                    |                    |                      |                |                               |
| www.i   | ces.nic.in/lces |                |                   | Ent               | er New e-mail Id   | OTP                |                      | Γ              | E L OTD                       |
| www.i   | ndiantradepor   | tal.in         |                   |                   |                    |                    |                      |                | Enter OTP,                    |
|         |                 |                |                   | E                 | nter Otp           |                    |                      |                | received on                   |
|         |                 | Clic           | k 'Enter          |                   |                    |                    |                      |                | new Email ID                  |
|         |                 |                | OTP'              |                   |                    |                    |                      |                |                               |

7. Once the OTP is verified, Email ID of the user will be updated & user will get the popup for Email ID successfully updated

| Home About Us         | Services | Downloads     | Guidelines | Useful Links      | Single Win | dow Contact  | Us A- A A+ | • • • |
|-----------------------|----------|---------------|------------|-------------------|------------|--------------|------------|-------|
| Related Links         | Но       | me > Feedbacl | k          |                   |            |              |            |       |
| -www.cbec.gov.in      |          |               |            |                   | Char       | a email Id   |            |       |
| -www.aces.gov.in      |          |               |            |                   | Chu        |              |            |       |
| -www.nacen.gov.in     |          |               |            |                   |            |              |            |       |
| -www.ltu.gov.in       |          |               | C          | urrent Email Id   | OTP        | New Email Id | New OTP    |       |
| -www.finmin.nic.in    |          |               |            |                   |            |              |            |       |
| -www.ices.nic.in/Ices |          |               | En         | ter New e-mail Id | OTP        |              |            |       |
| -www.indiantradepor   | tal.in   |               | 48         | 4869              |            |              |            |       |
|                       |          |               | E          | inter Otp         |            |              |            |       |
|                       |          |               |            |                   |            |              |            |       |

If OTP received after session expires, the same OTP can be used for 2 hours.

User needs to perform the following steps:

- 1. Log in with valid username and password
- 2. Click 'Update Email' link, displayed on left panel of the webpage
- 3. Following page will be displayed, on this page user needs to click 'I already have an OTP'
- 4. This will redirect the user where s/he needs to provide the OTP (either it could be for current email id or new email id)

| Latest: |                 |          |               |            |                     |              | *Attention: ICE | GATE common enqu | iry si Last Updated : Apr 12, 2 |
|---------|-----------------|----------|---------------|------------|---------------------|--------------|-----------------|------------------|---------------------------------|
| lome    | About Us        | Services | Downloads     | Guidelines | Useful Links        | Single Windo | w Contact U     | 5 A- A A+        |                                 |
| Relate  | ed Links        | Но       | me > Feedback |            |                     |              |                 |                  |                                 |
| -www.c  | bec.gov.in      |          |               |            |                     |              |                 | ********         |                                 |
| www.a   | aces.gov.in     | _        |               |            |                     | Chang        | e email Id      |                  |                                 |
| www.r   | nacen.gov.in    |          |               |            |                     |              |                 |                  |                                 |
| www.l   | tu.gov.in       |          |               | C          | urrent Email Id     | OTP          | New Email Id    | New OTP          |                                 |
| www.f   | finmin.nic.in   |          |               |            |                     |              |                 |                  |                                 |
| www.i   | ces.nic.in/Ices |          |               | En         | ter your current e- | mail Id      |                 |                  |                                 |
| www.i   | ndiantradepo    | rtal.in  |               |            |                     |              |                 |                  | Click this button               |
|         |                 |          |               | S          | iend I already h    | nave An Otp  |                 |                  | + to optor the OT               |
|         |                 |          |               |            |                     |              |                 |                  | to enter the Off                |